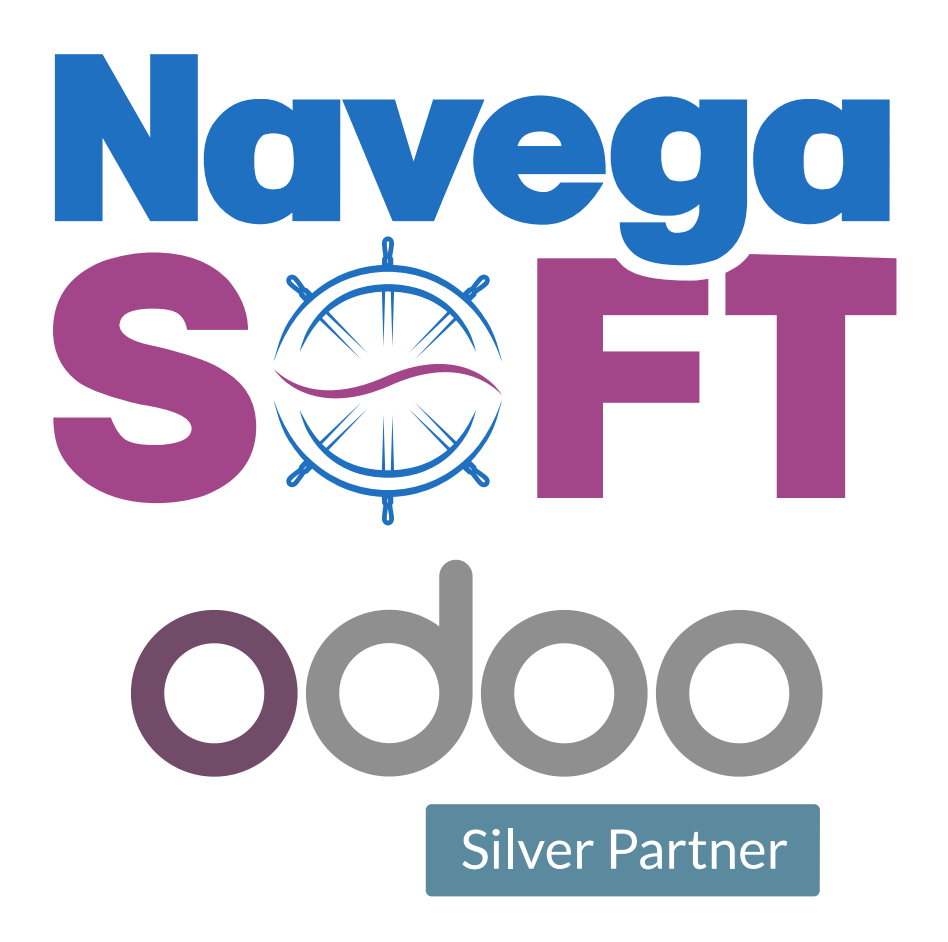

# ¿Cómo cambiar masivamente la clave de los usuarios por seguridad?

## Paso 1

#### En el módulo de Ajustes, seleccione la opción Usuarios de la pestaña Usuarios y compañías

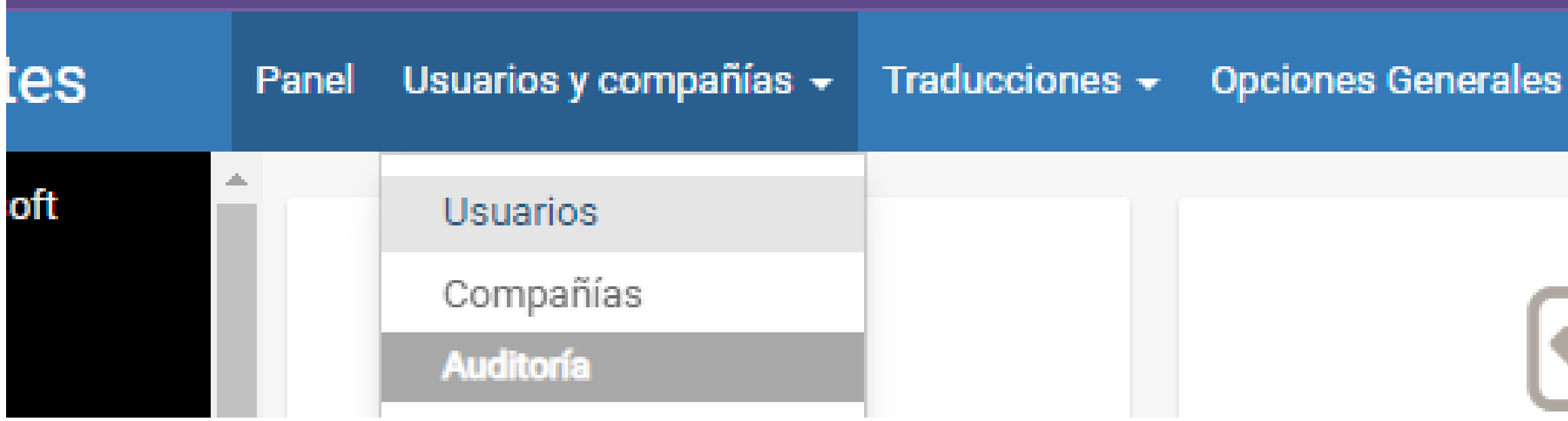

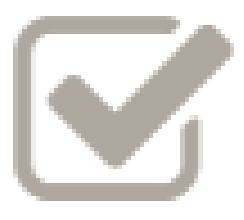

### Paso 2

#### Seleccione todos los contactos o aquellos a los que requiere hacerle el cambio de clave. En el menú Acción haga click en cambiar contraseña.

| Panel Usuarios y comp | pañías 👻 Traducciones | <ul> <li>Opciones Generales</li> </ul> |                    |
|-----------------------|-----------------------|----------------------------------------|--------------------|
| Usuarios              |                       |                                        | T Usu              |
|                       | R EXPORTAR            | hupimir                                | Acción 👻           |
| ✓ Nombre              |                       | Usuario                                | Exportar           |
|                       |                       |                                        | Archivo            |
|                       |                       |                                        | Desarchivar        |
|                       |                       |                                        | Eliminar           |
|                       |                       |                                        | Cambiar la contras |
| ✓                     |                       |                                        |                    |
|                       |                       |                                        |                    |
|                       |                       |                                        | )                  |
|                       |                       |                                        |                    |
| ~                     |                       |                                        |                    |
|                       |                       |                                        |                    |

iarios internos 🗶 | Buscar...

1-14

|      | Idioma                      | Últi |
|------|-----------------------------|------|
| seña | Spanish (CO) / Español (CO) | 01-  |
|      | Spanish (CO) / Español (CO) | 08-  |
|      | Spanish (CO) / Español (CO) | 08-  |
|      | Spanish (CO) / Español (CO) | 07-  |
|      | Spanish (CO) / Español (CO) | 01-  |
|      | Spanish (CO) / Español (CO) | 07-  |
|      | Spanish (CO) / Español (CO) | 07-  |
|      | Spanish (CO) / Español (CO) | 07-  |
|      | Spanish (CO) / Español (CO) | 01-  |

### Paso 3

## Asigne una nueva contraseña a cada usuario en la lista, una vez verificada la información seleccione cambiar la contraseña.

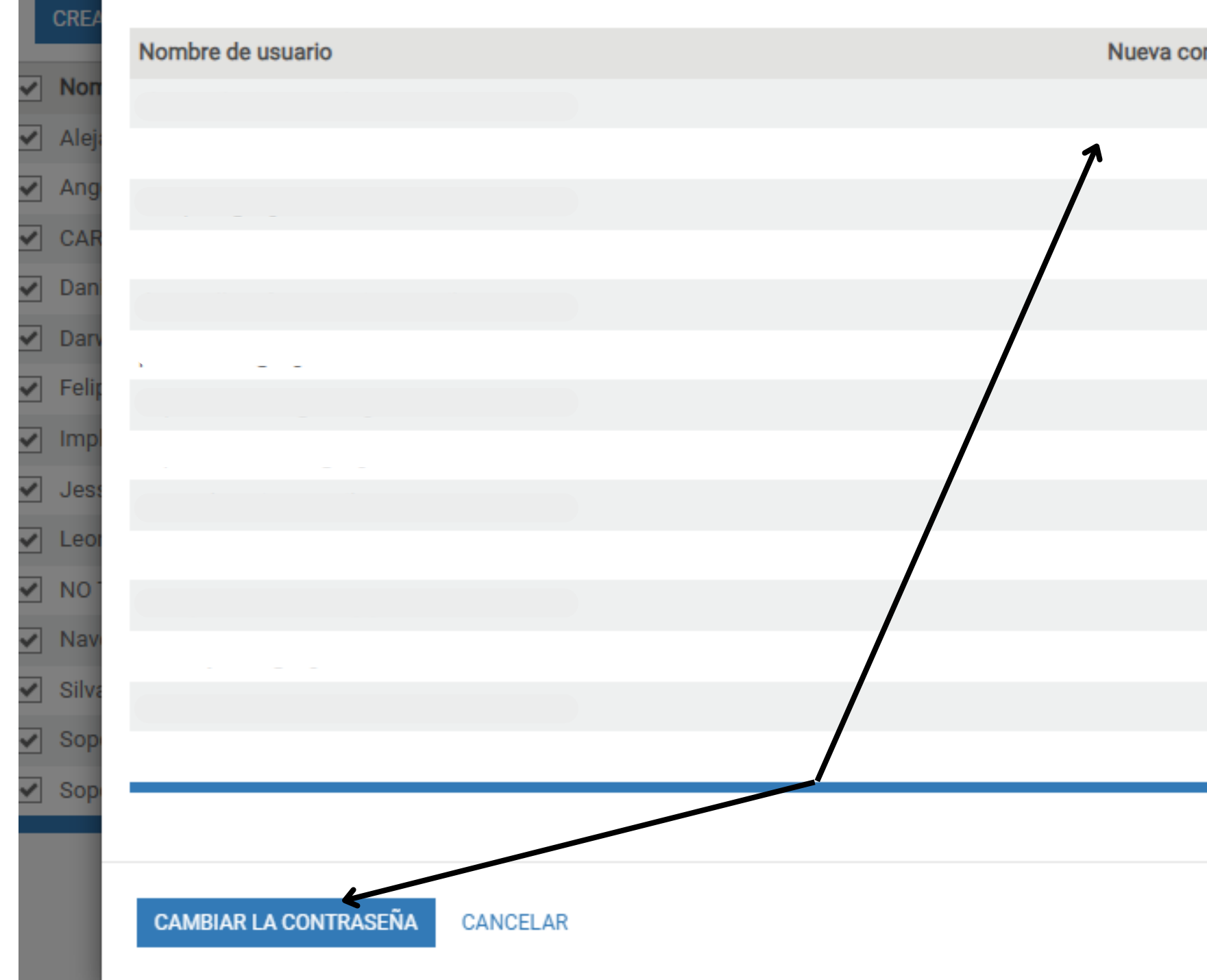

|          | 1-14  |
|----------|-------|
| ntraseña | 4     |
|          | Ültii |
|          | 01-1  |
|          | -80   |
|          | 08-   |
|          | 07-1  |
|          | 01-1  |
|          | 07-1  |
|          | 07-   |
|          | 07-   |
|          | 01-1  |
|          | 06-1  |
|          | 01-1  |
|          | 01-1  |
|          | 27-   |
|          | 07-(  |
|          |       |
|          |       |
|          |       |
|          |       |
|          |       |